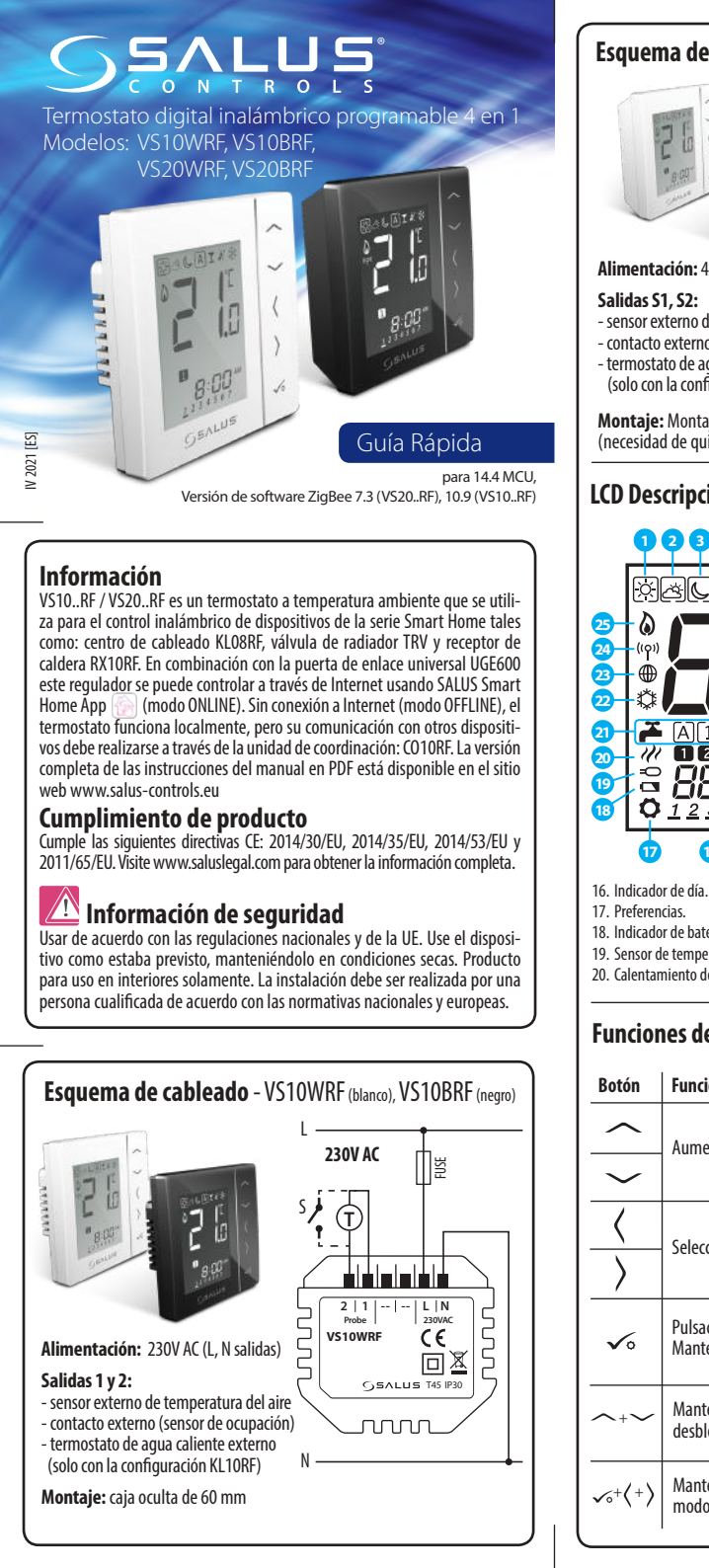

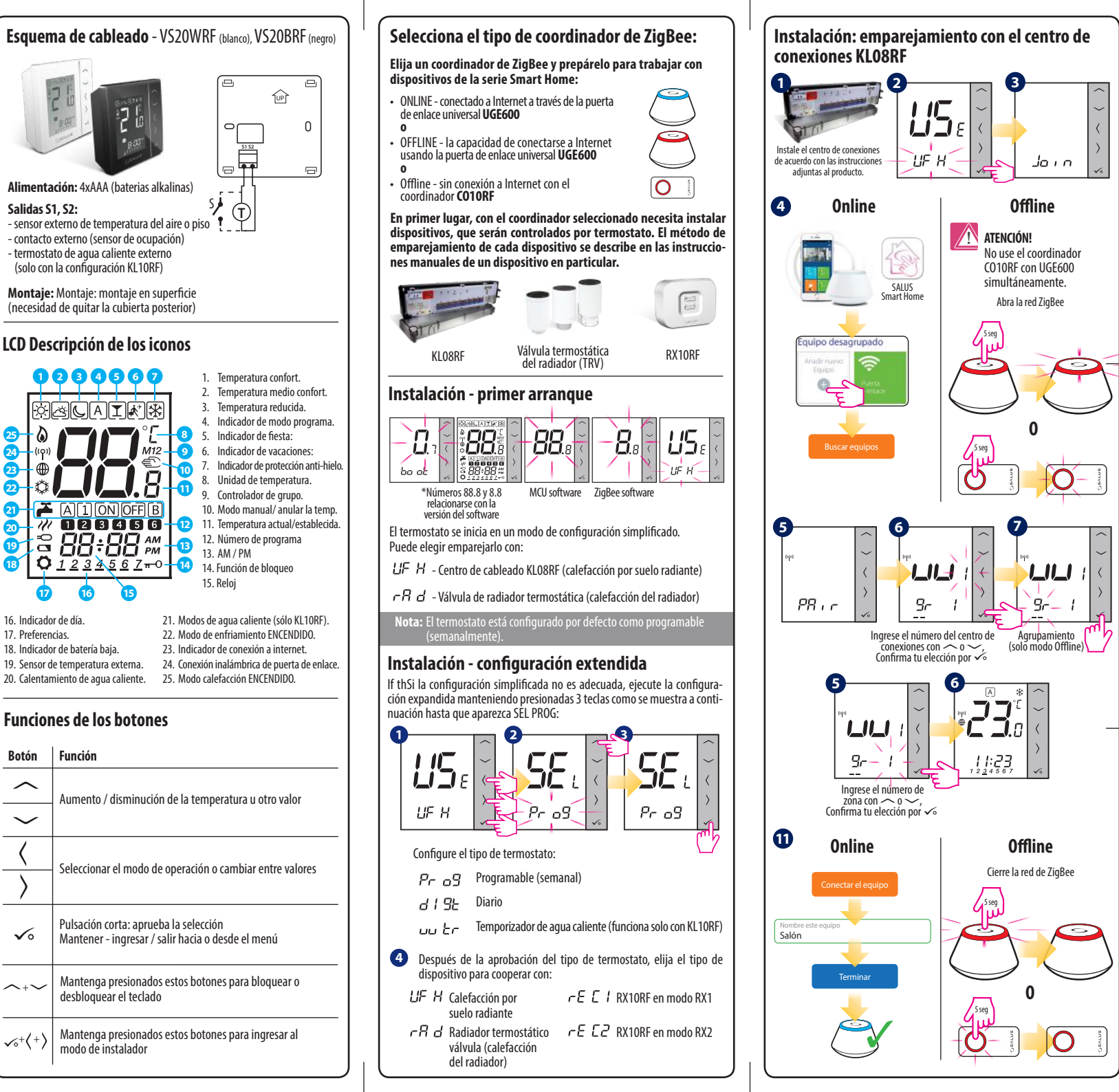

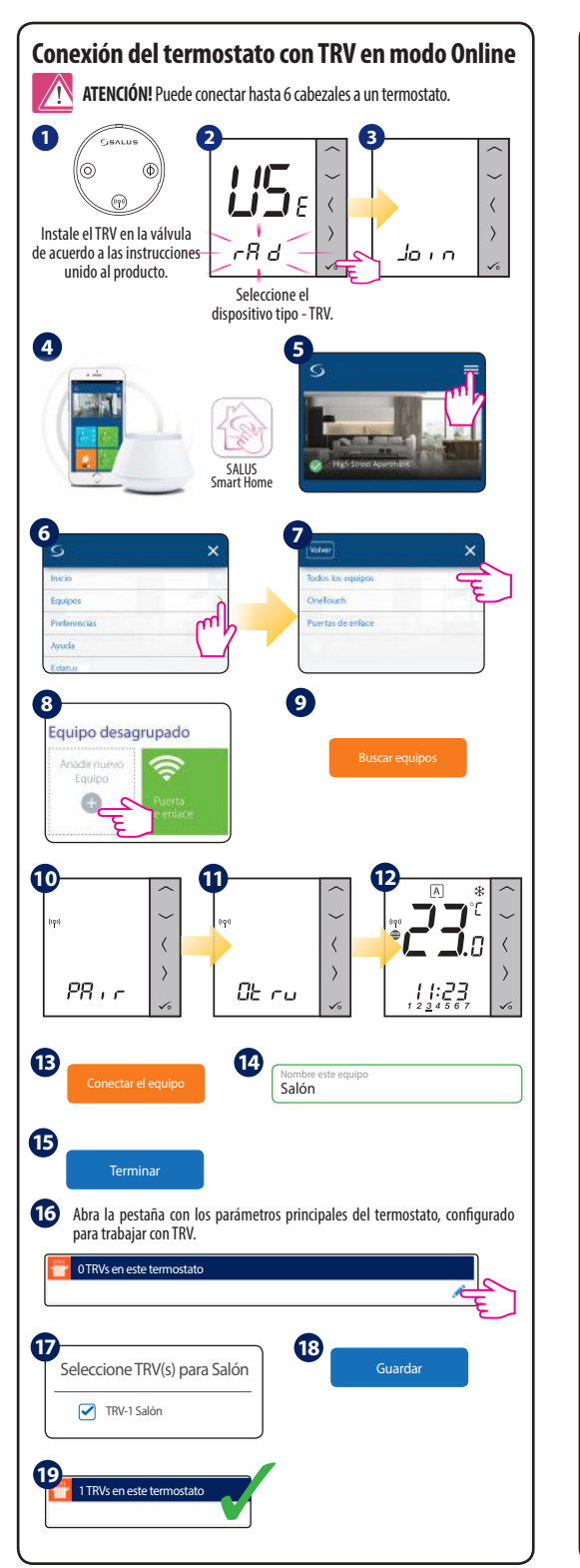

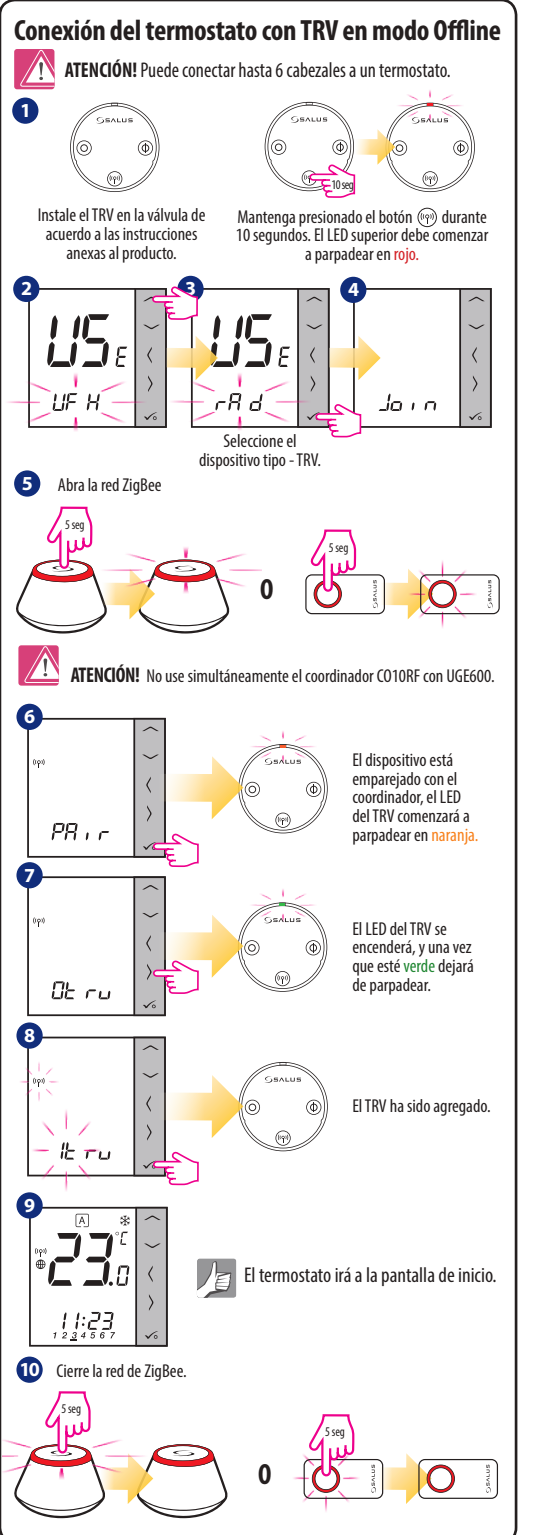

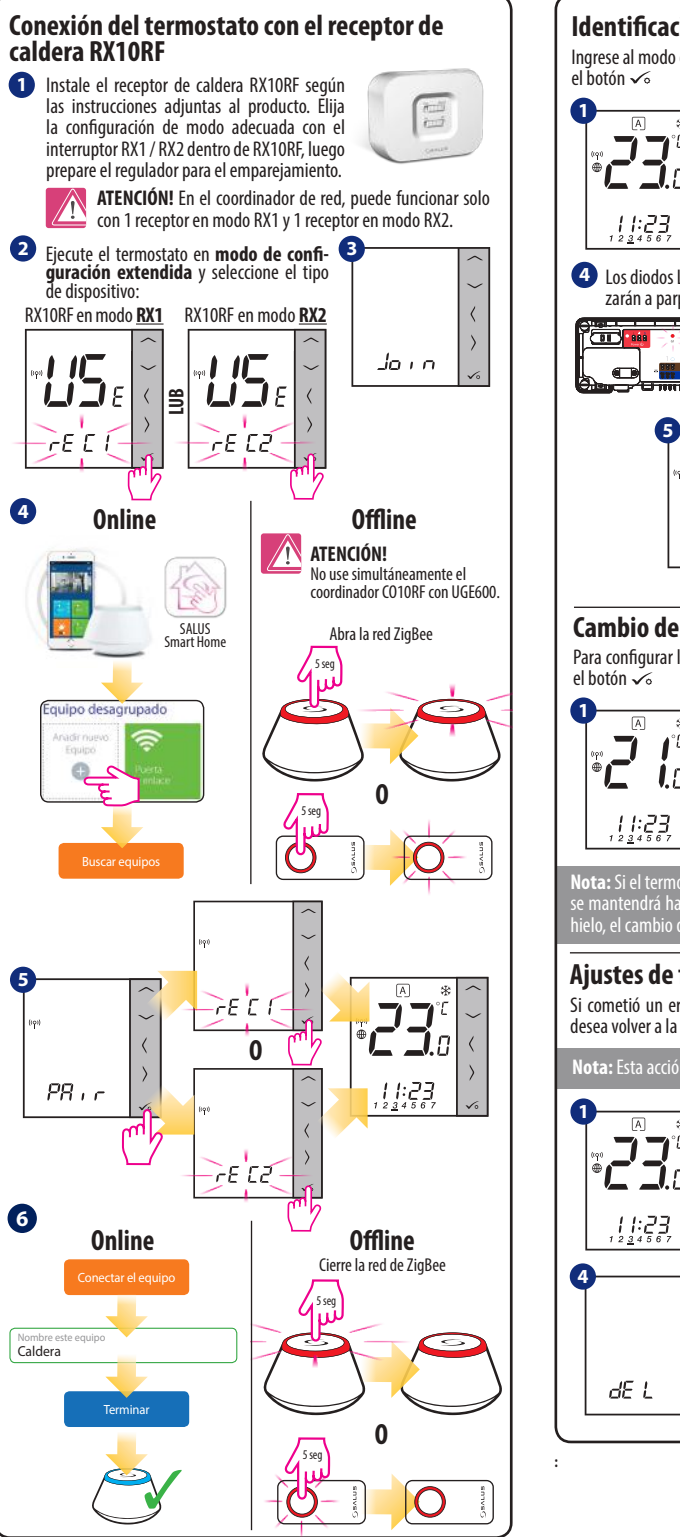

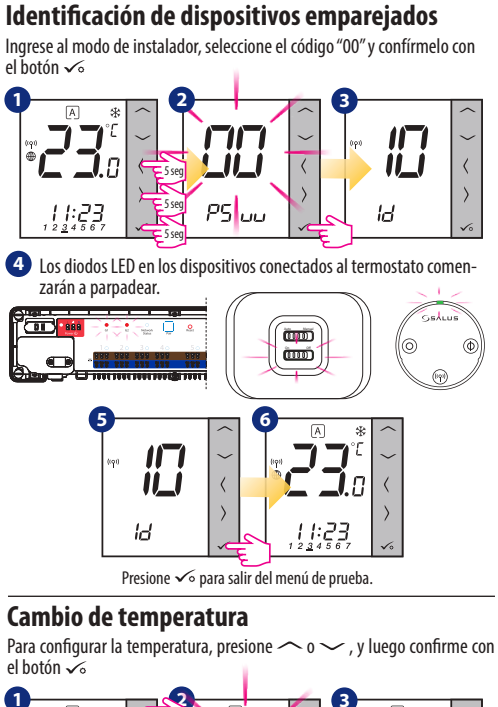

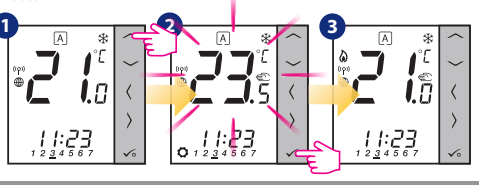

Nota: Si el termostato funciona en modo AUTO, la temperatura sobrescrita se mantendrá hasta el próximo programa. En modo manual y modo anti-hielo, el cambio de temperatura es permanente.

## Ajustes de fábrica

Si cometió un error, necesita cambiar los parámetros de su termostato o desea volver a la configuración de fábrica, siga los pasos a continuación.

Nota: Esta acción eliminará permanentemente todas sus configuraciones.

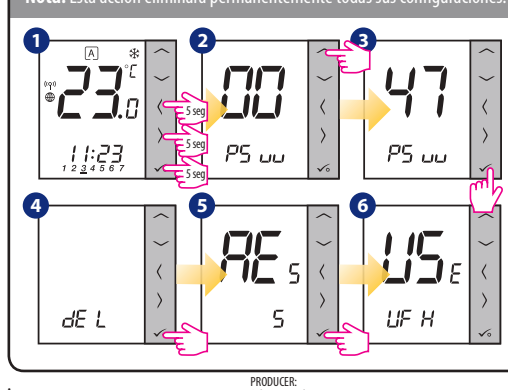

Salus Limited 6/F, Building 20E, Phase 3, Hong Kong Science Park, 20 Science Park East Avenue, Shatin, New Territories, Hong Kong